# OCS Inventory NG & GLPI

BTS SIO 2015 Samir Saidi

# Sommaire

| Introduction                           | 3  |
|----------------------------------------|----|
| Installation d'OCS Inventory           | 4  |
| Configuration de XAMPP                 | 5  |
| Configuration d'OCS Inventory          | 6  |
| Déploiement et installation de l'agent | 12 |
| Installation et configuration de GLPI  | 15 |
| Conclusion                             | 22 |
|                                        |    |

#### Introduction

Toute entreprise qui dispose d'un parc informatique a besoin d'inventorier le matériel présent. Certaines vont plus loin en conservant un suivi des incidents survenus sur leur matériel, leur permettant ainsi de connaître en temps réel « l'état de santé » de leur parc. Enfin, les entreprises de HelpDesk ont besoin de solutions pour gérer et suivre les demandes des clients.

- GLPI

GLPI (Gestion Libre de Parc Informatique) est une solution libre, diffusée sous licence GNU GPL, de gestion de parc informatique et de ServiceDesk. Elle intègre, entre-autre, la gestion du matériel, des logiciels et des consommables, une base de connaissance et une gestion de tickets d'incidents. Tout est géré à travers une interface web et la gestion du parc est faite sur la base d'une solution d'inventaire type « OCS Inventory NG ».

C'est une solution peu coûteuse et facilement mise en place.

- OCS Inventory NG

Open Computers and Software Inventory Next Generation propose l'inventaire de parc informatique. Cette application permet d'inventorier le matériel et les logiciels de manière précise et performante. Elle permet aussi la télédiffusion d'applications, et se gère directement via un navigateur internet. Elle s'interface avec d'autres applications comme notamment GLPI. Cette application est diffusée

sous licence GNU GPL, donc peu coûteuse à mettre en place.

A travers ce tutoriel je vais montrer comment mettre en place OCS & GLPI.

# Installation d'OCS Inventory

Il faut dans un premier temps télécharger la dernière version de l'application à cette adresse :

http://www.ocsinventory-ng.org/index.php?page=downloads

#### Je lance l'installation

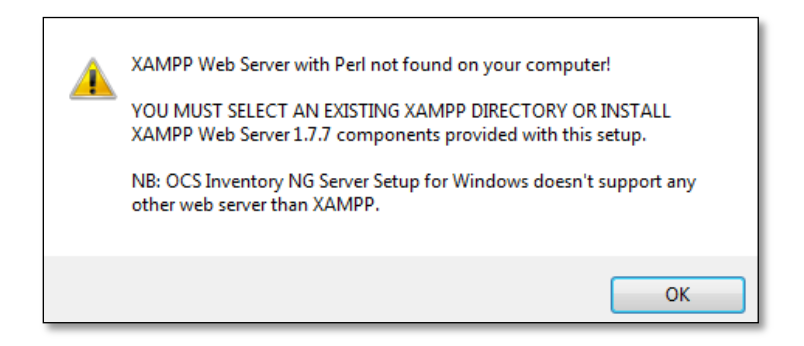

Sur mon ordinateur aucun serveur Web n'est installé, or OCS fonctionne avec un serveur XAMPP, il va donc installer les outils nécessaire à son fonctionnement c'est-à-dire un serveur Apache, MySql et d'autres plugins.

| Choisissez les composants<br>Choisissez les composants de C                  | DCS Inventory NG que vous souha                       | itez installer.                                                                 |                                                           |
|------------------------------------------------------------------------------|-------------------------------------------------------|---------------------------------------------------------------------------------|-----------------------------------------------------------|
| Cochez les composants que voi<br>installer. Cliquez sur Suivant po           | us désirez installer et décochez ce<br>our continuer. | ux que vous ne désirez pas                                                      |                                                           |
| Type d'installation :                                                        | Full 🔻                                                |                                                                                 |                                                           |
| Ou, sélectionnez les<br>composants optionnels que<br>vous voulez installer : | XAMPP Web Server                                      | Description<br>votre souris sur un<br>composant pour en voir<br>la description. | Xampp ainsi que OCS Inventory<br>NG Server sera installé. |
| Espace requis : 170. 1Mo                                                     | ۲                                                     |                                                                                 |                                                           |
| OCS Inventory NG Server for Win                                              | dows v2.1.2                                           |                                                                                 |                                                           |
|                                                                              | < Précédent                                           | Suivant > Annuler                                                               |                                                           |

### Configuration de XAMPP

A l'installation de XAMPP, aucune mesure de sécurité n'est présente, je vais donc sécuriser XAMPP.

Je vais sur localhost/security/xamppsecurity.php

Et je change le mot de passe du compte root et je fais de même pour la sécurisation des répertoires.

| Security console MyS                                                                                                    | QL & XAMPP directory protection                                                           |          |                                 |  |
|----------------------------------------------------------------------------------------------------|-------------------------------------------------------------------------------------------|----------|---------------------------------|--|
| MYSQL SECTION: "ROOT" PA                                                                                                 | SSWORD                                                                                    |          |                                 |  |
| MySQL SuperUser:                                                                                                    | root                                                                                      |          |                                 |  |
| Current passwort:<br>New password:<br>Repeat the new password:                                                           |                                                                                           |          | Changement des<br>mots de passe |  |
| PhpMyAdmin authentification:<br>Security risk!<br>Safe plain password in text file?<br>(File: C:\xampp\security\security | http O cookie •                                                                           |          |                                 |  |
| SUCCESS: The XAMPP direct<br>following file:<br>C:\xampp\security\xampp.u<br>C:\xampp\htdocs\xampp\.h                    | Password changing<br>ory is protected now! All personal data was safe<br>isers<br>taccess | d in the |                                 |  |
| XAMPP DIRECTORY PROTECT                                                                                                  | ION (.htaccess)                                                                           |          |                                 |  |
| User:<br>Password:                                                                                                    |                                                                                           |          |                                 |  |
| Security risk!<br>Safe plain password in text file?<br>(File: C:\xampp\security\xamppo                                   | ifrpasswd.txt)<br>Make safe the XAMPP directory                                           |          |                                 |  |

# **Configuration d'OCS Inventory**

La page d'administration d'OCS Inventory est accessible à cette adresse : <u>http://localhost/ocsreports</u>

| MySQL login:      | root      |                                  |
|-------------------|-----------|----------------------------------|
| MySQL password:   |           | Login Mysql : root               |
| Name of Database: | ocsweb    | MDP : celui définit précédemment |
| MySQL HostName:   | localhost |                                  |
|                   | Send      |                                  |

On remarque des messages d'avertissements :

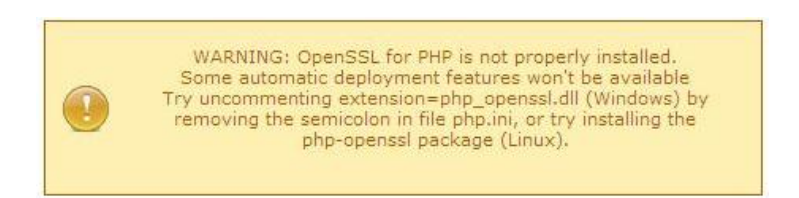

Afin de résoudre ce message d'avertissement il faut modifier le fichier php.ini qui se trouve dans C:\xampp\php et effectuer quelques modifications :

Rajouter l'extension php\_openssl.dll

Dé-commenter l'extension php\_curl.dll

Dé-commenter l'extension php\_ldap.dll

Je redémarre le service apache2.2, le service devrait rencontrer une erreur. Pour résoudre ce problème il faut copier le fichier C:\Xampp\php\libsasl.ddl dans le dossier C:\xampp\apache\bin puis redémarrer le service tout devrait fonctionner.

Il faut copier les deux fichiers libeay32.dll et ssleay32.dll du répertoire xampp/php dans le dossier c:\Windows\System32. Ils me serviront plus tard pour la jonction à l'annuaire LDAP.

L'autre message d'avertissement :

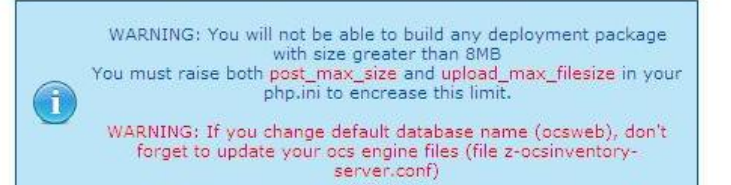

; Maximum size of POST data that PHP will accept. ; http://php.net/post-max-size post\_max\_size = 64M

; http://php.net/upload-tmp-dir upload\_tmp\_dir = "C:\xampp\tmp"

Maximum allowed size for uploaded files. http://php.net/upload-max-filesize

upload\_max\_filesize = 512M

Fopen wrappers ;

Dans php.ini il faut modifier la taille de ces deux champs.

Ensuite je me connecte à l'interface web :

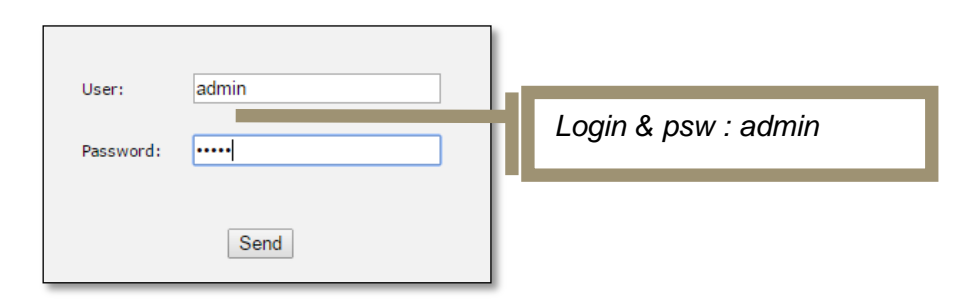

Là aussi je retrouve des messages d'avertissement :

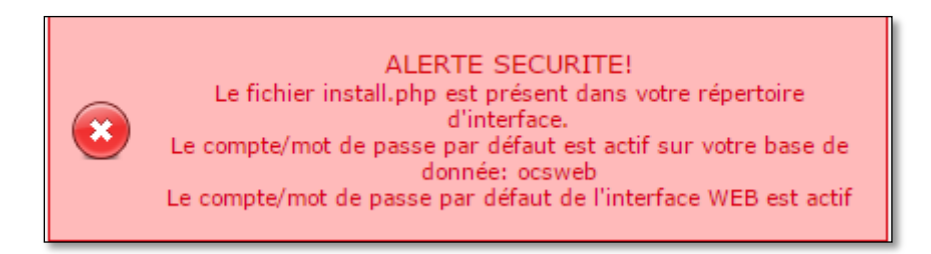

Dans un premier temps il faut supprimer le fichier install.php qui se situe dans C:\xampp\htdocs\ocsreports.

Ensuite il faut changer le mot de passe par défaut, dans le dossier C:\xampp il faut lancer xampp-control.exe

| 8                                                                                                    | XA        | MPP Contr    | rol Panel J | Application [ | - <b>D</b> X |  |  |  |
|----------------------------------------------------------------------------------------------------|-----------|--------------|-------------|---------------|--------------|--|--|--|
| 8                                                                                                    | ХАМР      | P Control Pa | Service     | SCM           |              |  |  |  |
| Modules                                                                                                    |           |              |             |               | Status       |  |  |  |
| Svc 🗸                                                                                                    | Apache    | Running      | Stop        | Admin         | Refresh      |  |  |  |
| Svc 🗸                                                                                                    | MySql     | Running      | Stop        | Admin         | Explore      |  |  |  |
| Svc                                                                                                    | FileZilla |              | Start       | Admin         | Help         |  |  |  |
| Svc                                                                                                    | Mercury   |              | Start       | Admin         | Fxit         |  |  |  |
| Svc                                                                                                    | Tomcat    |              | Start       | Admin         |              |  |  |  |
| XAMPP Control Panel Version 2.5 (16. March, 2011)<br>Windows 6.2 Build 9200 Platform 2<br>Current Directory: C:\xampp<br>Install(er)) Directory: No installer package found<br>Status Check OK |           |              |             |               |              |  |  |  |
| <                                                                                                    |           | III          |             |               | <b>&gt;</b>  |  |  |  |

| phpM              | yAdmin     | -                 |  |
|-------------------|------------|-------------------|--|
| Bienvenue s       | ur phpMyAo | dmin              |  |
| Langue - Language |            |                   |  |
| Français - French | T          | Login & psw : ocs |  |
| Connexion 😡       |            |                   |  |
| Utilisateur :     |            |                   |  |
| OCS               |            |                   |  |
| Mot de passe :    |            |                   |  |
|                   |            | Exécuter          |  |

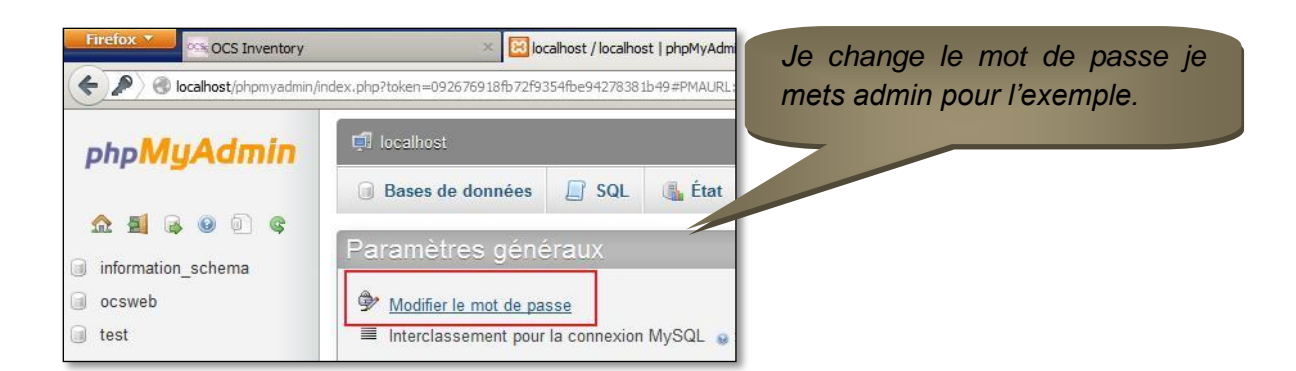

Il faut ensuite inscrire le même mot de passe dans le fichier C:\xampp\apache\conf\extra\ocsinventory-server.conf

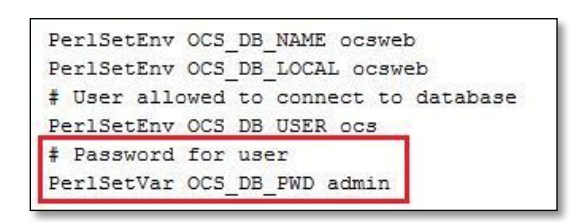

Même manipulation mais dans le fichier C:\xampp\htdocs\ocsreports\dbconfig.inc.php

| 1 | ₽ php</th                                      |
|---|------------------------------------------------|
| 2 | <pre>define("DB_NAME", "ocsweb");</pre>        |
| 3 | <pre>define("SERVER_READ", "localhost");</pre> |
| 4 | define("SERVER_WRITE", "localhost");           |
| 5 | <pre>define("COMPTE BASE", "ocs");</pre>       |
| 6 | <pre>define("PSWD BASE", "admin");</pre>       |

Enfin le dernier message concerne le mot de passe de l'interface web :

| Leo | compte/mot de passe par défaut de l'interface WEB est actif | <b>(</b> | J'attribue<br>mot de<br>l'interface | un nouveau<br>passe pour<br>web d'OCS. |
|-----|-------------------------------------------------------------|----------|-------------------------------------|----------------------------------------|
|     |                                                             |          |                                     |                                        |

J'ai terminé la configuration d'OCS, je vais maintenant pouvoir passer à la prochaine étape.

Aucune machine n'est répertoriée car l'agent n'a pas été déployé. C'est ce que je vais faire dans la partie suivante.

| <b>D H</b> 🛱 |                                          | 16 2 🖀 e² <i>5</i> ( |   |
|--------------|------------------------------------------|----------------------|---|
|              | ACTIVITY SOFTWARE HARDWARE OTHER         | R MESSAGES           |   |
|              | Machines in DB                           | 0                    | Ø |
|              | Machines Inventoried                     | 0                    |   |
|              | Machines contacted today                 | 0                    |   |
|              | Machines Inventoried today               | 0                    |   |
|              | Machines not seen in more than 30 day(s) | ) 0                  |   |
|              | Number of SNMP devices                   | 0                    |   |
|              |                                          |                      |   |

### Déploiement et installation de l'agent

Afin de récolter diverses informations sur les machines du réseau, OCS Inventory Agent doit être installé sur chaque machine qui fera l'objet d'un inventaire par le serveur OCS.

L'agent est disponible sur la même page que celle du serveur. Il faut faire attention à choisir une version de l'agent qui correspond à la version du serveur. Pour déployer l'agent je peux le faire soit manuellement en installant un par un sur chaque poste l'agent soit en utilisant le déploiement par GPO beaucoup plus rapide.

Une fois la GPO crée, lors de l'ouverture de la session d'un utilisateur, l'agent sera directement installé.

Je vais dans mon exemple installé l'agent manuellement sur une station Windows 7 afin d'observer la remonté d'information. Dans le cas ou plusieurs agent doivent être déployés il faut évidemment choisir le déploiement par GPO.

Je lance l'installation de l'agent

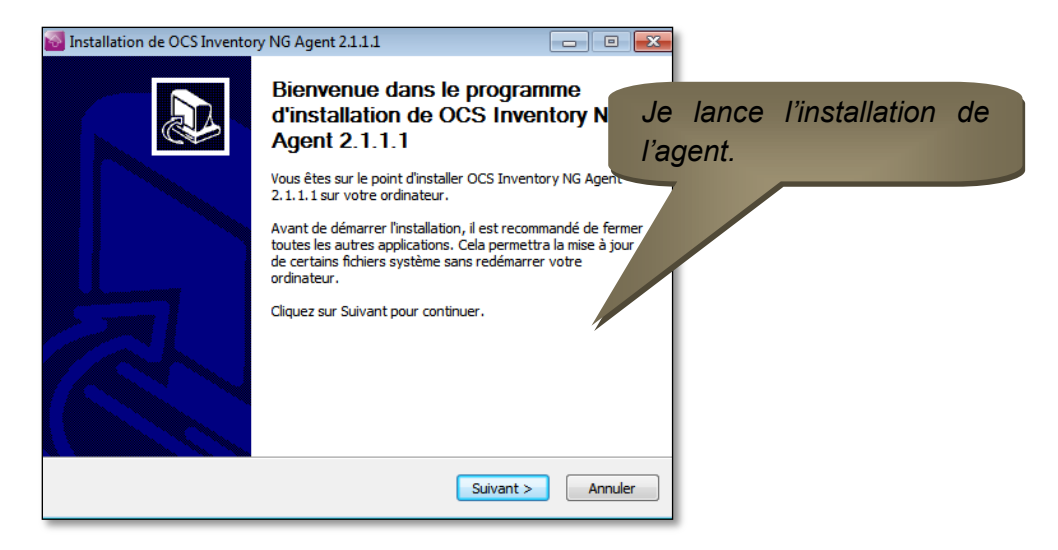

| 🔄 Installation de O                          | CS Inventory NG Agent 2.0.5.0                                                                                   | Je saisis l'adresse du serveur                             |
|----------------------------------------------|----------------------------------------------------------------------------------------------------|------------------------------------------------------------|
| OCS<br>inventory                             | OCS Inventory NG Server properties<br>Fill in OCS Inventory NG Server address and options                       | OCS ainsi que le port :<br>http://adresse_du_serveur_ocs/o |
| Server URL ( http://i92.168.1.60             | //your_ocs_server[:ocs_server_porc]:/ocsinvencory )                                                             | csinventory                                                |
| Server credentials (<br>User :<br>Password : | (optional)                                                                                                    |                                                            |
| Server security (DI                          | SABLING THIS IS NOT RECOMMENDED)<br>certificates (specify path to file cacert.pem below)<br>ate path cacert.pem |                                                            |

| OCS Inventory OCS Inventory If needed, s | ory NG Agent for Windows properties<br>pecify OCS Inventory NG Agent options | Je coche la case qui perme<br>d'activer immédiatement la |
|------------------------------------------|------------------------------------------------------------------------------|----------------------------------------------------------|
| General options                          |                                                                              | remonté sur le serveur.                                  |
| Enable verbose log                       |                                                                              |                                                          |
| Do not scan for installed Software       | 3                                                                            |                                                          |
| Never ask for TAG                        |                                                                              |                                                          |
| Specify TAG value :                      |                                                                              |                                                          |
| Setup options                            |                                                                              |                                                          |
| Do not registrer service - agent m       | ust be launched manually (= /NO_SERVICE)                                     |                                                          |
| Do not register Systray applet to        | automatically start (= /NO_SYSTRAY)                                          |                                                          |
| Mimmediatly launch inventory (= /M       | IOW)                                                                         |                                                          |
|                                          |                                                                              |                                                          |
| Inventory NG ————                        |                                                                              |                                                          |

Je retourne alors mon serveur OCS et je m'aperçois que ma station Windows 7 est reconnue.

| Account<br>info:<br>TAGX | △ <sub>Last inventory</sub> × | Computer | User X | Operating system                  | RAM<br>(MB) | (MHz) | Select | Delete |
|--------------------------|-------------------------------|----------|--------|-----------------------------------|-------------|-------|--------|--------|
|                          | 2015-01-21 00:31:20           | CLIENT   | SS     | Microsoft Windows 7 Professionnel | 2048        | 2294  |        | ×      |

# Installation et configuration de GLPI

Comme je viens de le montrer avec ma station Windows 7 on peut voir diverses informations concernant les machines qui remontent sur le serveur OCS. L'objectif de ce tutoriel est de combiner OCS et GLPI, je viens d'installer et configurer OCS, je passe maintenant à l'installation de GLPI.

GLPI est disponible à cette adresse : http://glpi-project.org/article.php3?id\_article=3

Une fois téléchargé il faut décompresser l'archive dans C:\xampp\htdocs

| Disque local (C:) xampp tdocs |                  |                     |        |  |  |  |
|-------------------------------|------------------|---------------------|--------|--|--|--|
| Nom                           | Modifié le       | Туре                | Taille |  |  |  |
| 퉬 download                    | 08/02/2015 16:30 | Dossier de fichiers |        |  |  |  |
| 🌗 forbidden                   | 08/02/2015 16:02 | Dossier de fichiers |        |  |  |  |
| 퉬 glpi                        | 08/02/2015 19:17 | Dossier de fichiers |        |  |  |  |
| 🌗 logs                        | 08/02/2015 16:30 | Dossier de fichiers |        |  |  |  |
| ocsreports                    | 08/02/2015 16:48 | Dossier de fichiers |        |  |  |  |
| 퉬 restricted                  | 08/02/2015 16:02 | Dossier de fichiers |        |  |  |  |
| 퉬 scripts                     | 08/02/2015 16:30 | Dossier de fichiers |        |  |  |  |
| 퉬 snmp                        | 08/02/2015 16:21 | Dossier de fichiers |        |  |  |  |
| 퉬 xampp                       | 08/02/2015 16:30 | Dossier de fichiers |        |  |  |  |
| 📧 apache_pb                   | 21/12/2007 04:00 | Image GIF           | 3 Ko   |  |  |  |
| 🃭 apache_pb                   | 21/12/2007 04:00 | Image PNG           | 2 Ko   |  |  |  |
| 📧 apache_pb2                  | 21/12/2007 04:00 | Image GIF           | 3 Ko   |  |  |  |
| 📭 apache_pb2                  | 21/12/2007 04:00 | Image PNG           | 2 Ko   |  |  |  |
| 🔝 apache_pb2_ani              | 21/12/2007 04:00 | Image GIF           | 3 Ko   |  |  |  |
| 🛱 favicon                     | 07/02/2009 13:47 | lcône               | 8 Ko   |  |  |  |
| index 📄                       | 19/03/2011 10:49 | Fichier HTML        | 1 Ko   |  |  |  |
| index.php                     | 19/03/2011 10:49 | Fichier PHP         | 1 Ko   |  |  |  |

Il faut maintenant se rendre sur le navigateur pour lancer l'installation de GLPI : <a href="http://localhost/glpi/">http://localhost/glpi/</a>

|                                        | GLPI<br>GLPI SETUP                    |            |  |                               |  |  |  |
|----------------------------------------|---------------------------------------|------------|--|-------------------------------|--|--|--|
| Configuration d                        | Étape 1<br>e la connexion à la base o | le données |  | des mots de passe de<br>XAMPP |  |  |  |
| Paramètres de connexion à la base de d | onnées                                |            |  |                               |  |  |  |
| Serveur MySQL                          | localhost                             |            |  |                               |  |  |  |
| Utilisateur MySQL                      | root                                  |            |  |                               |  |  |  |
| Mot de passe MySQL                     | ······                                |            |  |                               |  |  |  |
|                                        | Continuer                             |            |  |                               |  |  |  |

| GLPI<br>GLPI SETUP                                                 | Je créer une nouvelle<br>base de donnée pour |
|--------------------------------------------------------------------|----------------------------------------------|
| Étape 2<br>Test de connexion à la base de données                  | GLPI je la nomme<br>Inventory                |
| Connexion à la base de données réussie                             |                                              |
| Veuillez sélectionner une base de données :                        |                                              |
| C cdcol.                                                           |                                              |
| ○ ocsweb.                                                          |                                              |
| O phpmyadmin.                                                      |                                              |
| ○ test.                                                            |                                              |
| • webauth.                                                         |                                              |
| Créer une nouvelle base ou utiliser une base existante : Inventory |                                              |
| Continuer                                                          |                                              |
|                                                                    |                                              |

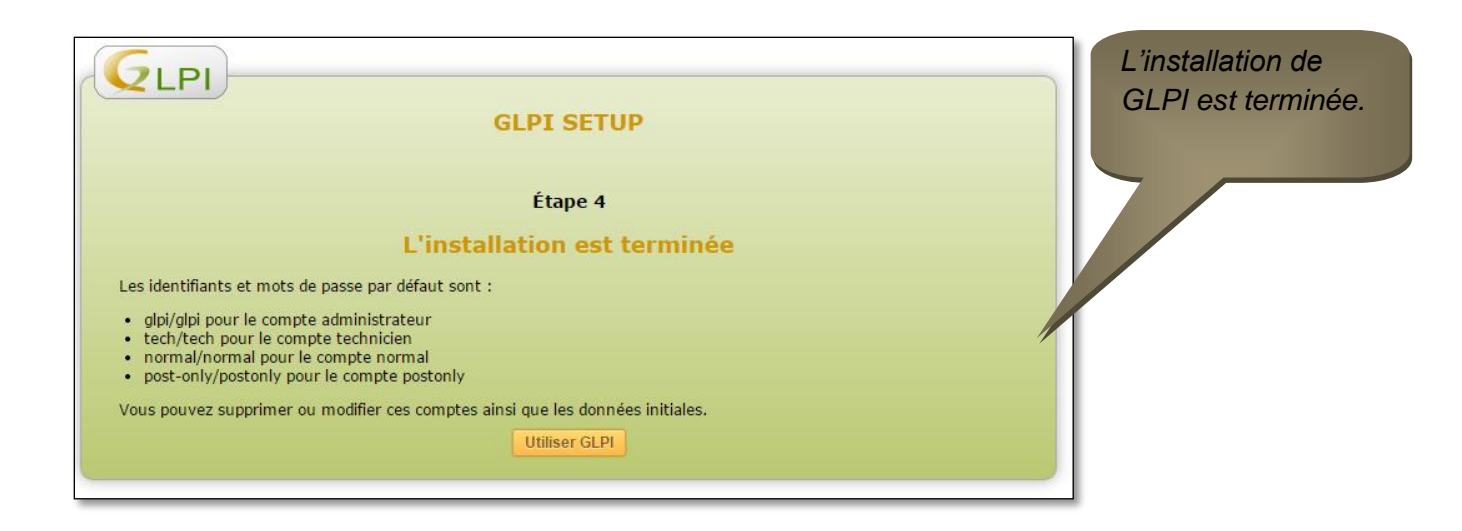

| Authentification<br>Identifiant gpi<br>Mot de passe •••• | Je me connecte sur<br>l'interface de GLPI. |
|----------------------------------------------------------|--------------------------------------------|
| Envoyer                                                  |                                            |

Je vais maintenant configurer GLPI afin qu'il fasse des remontées d'utilisateurs par l'annuaire LDAP.

Je me rends sur configuration/authentification/annuaire LDAP

| GIPI      |               |          |                          |                |               |              |           |                  | F        | Français | s Mes préférences    |                     |
|-----------|---------------|----------|--------------------------|----------------|---------------|--------------|-----------|------------------|----------|----------|----------------------|---------------------|
|           | Parc          |          | Assistar                 | ce             | Gestion       |              | Outils    | Administr        | ation    | (        | Configuration        |                     |
| Intitulés | Composants    | Notifica | tions SLAs               | Générale       | Contrôles     | Actions auto | matiques  | Authentification | Collect  | teurs    |                      |                     |
| Accueil > | Configuration | > Aut    | hentification >          | Annuaire       | es LDAP       |              | -         |                  |          | - 1      | Après d              | avoir cliaué sur le |
| _         |               | _        |                          |                |               |              |           |                  |          |          |                      |                     |
| Annu      | aire LDAP     |          |                          |                | Nouvel él     | ément - Ann  | uaire LD/ | AP               |          |          | bouton               | +, je retrouve les  |
|           |               |          | Préconfigura             | tion           |               |              | Active [  | Directory / Vale | ur(s) pa | r c t    | ólómon               | ts à configurer     |
|           |               |          | Nom                      |                |               |              |           |                  |          |          | ciemen               |                     |
|           |               |          | C                        | 446-14         |               |              |           |                  |          |          |                      |                     |
|           |               |          | Serveur par              | ueraut         |               |              | Non       |                  | Ŧ        |          |                      |                     |
|           |               |          | Serveur                  |                |               |              |           |                  |          | Po       | ort (par défaut 389  |                     |
|           |               |          | Filtre de con            | nexion         |               |              |           |                  |          |          |                      |                     |
|           |               |          | BaseDN                   |                |               |              |           |                  |          |          |                      |                     |
|           |               |          | DN du comp               | te (pour les c | onnexions n   | on anonymes) | glpi      |                  |          |          |                      |                     |
|           |               |          | Mot de pass<br>anonymes) | e du compte (  | (pour les cor | nnexions non |           |                  |          | C        | hamp de l'identifiai |                     |
|           |               |          | Commentair               | es             |               |              |           |                  |          |          |                      |                     |
|           |               |          |                          |                |               |              |           | A                | jouter   |          |                      |                     |
|           |               |          |                          |                |               |              |           |                  |          |          |                      |                     |
|           |               |          |                          |                |               |              |           |                  |          |          |                      |                     |
|           |               |          |                          |                |               |              |           |                  |          | _        |                      |                     |

Nom : Il s'agit du nom de mon serveur

Serveur par défaut : Oui ou Non

Serveur : Il s'agit de l'adresse IP du serveur. La syntaxe est ldap://ipserver

Filtre de connexion : Il est possible d'insérer une ligne de commande pour rajouter des options à la communication avec l'annuaire LDAP. Je laisse le filtre par défaut : (&(objetClass=user)(objetCategory=person)( !(userAccountControl :1.2.840.113556.1.4.803 :=2))) qui sert à éviter les redondances d'imports d'utilisateurs.

Basedn : Les indicatifs de mon domaine

DN du compte : Il s'agit du compte administrateur qui dispose de droits sur le domaine.

| Nouvel élément - Ann                                         | uaire LDAP                    |                  |                                 |                   |             |             |        |
|--------------------------------------------------------------|-------------------------------|------------------|---------------------------------|-------------------|-------------|-------------|--------|
| Préconfiguration                                             | Active Directory / Valeu      | ır(s) par défa   | ut                              |                   | Voici ma    | configurati | on à   |
| Nom                                                          | DC1-SS                        |                  |                                 |                   | νοιει πα    | conjigurati | оп, а  |
| Serveur par défaut                                           | Oui                           | * A              | ctif                            | Non               | adapter     | selon       | la     |
| Serveur                                                      | ldap://192.168.100.1          | P                | ort (par défaut 389)            | 389               | configurati | ion du se   | prveur |
| Filtre de connexion                                          | (&(objetClass=user)(objetCate | gory=person)( !( | userAccountControl :1.2.840.113 | 556.1.4.803 :=2)) |             | . du se     |        |
| BaseDN                                                       | dc=SSMairie,dc=local          |                  |                                 |                   | de chacun   | !           |        |
| DN du compte (pour les connexions non anonymes)              | administrateur@SSMairie.local |                  |                                 |                   |             |             |        |
| Mot de passe du compte (pour les connexions non<br>anonymes) |                               | с                | hamp de l'identifiant           | uid               |             |             |        |
| Commentaires                                                 |                               |                  | <i>i</i> e                      |                   |             |             |        |
|                                                              | Ajo                           | outer            |                                 |                   |             |             |        |
|                                                              |                               |                  |                                 |                   |             |             |        |
|                                                              |                               |                  |                                 |                   |             |             |        |
|                                                              |                               |                  |                                 |                   | Mon         | serveur     | est    |
|                                                              |                               |                  |                                 |                   | aiou        | tó          |        |
|                                                              |                               |                  |                                 |                   | ujou        | le.         |        |
| Actions                                                      |                               |                  |                                 |                   |             |             |        |
|                                                              | Serveur                       |                  | Dernière modification           |                   | Actif       |             |        |
| DC1-SS Idap://192.168.100.1                                  |                               | 2015-02-08 22:0  | 7                               | Non               |             |             |        |
|                                                              | Serveur                       |                  | Dernière modification           |                   | Actif       |             |        |
| 1 Actions                                                    |                               |                  |                                 |                   |             |             |        |

De 1 à 1 sur 1

Je télécharge le plugin d'OCS Inventory NG pour GLPI puis je l'active

\*

Affichage (nombre d'éléments) 20 💌

| GLPI               |        | Parc                | As        | sistance |                        | Gestion                       | Outils                                      |            | Administratio  | Français<br>n     | Mes préférences<br>Configuration | Aide<br>Recher | J'activ           | <i>ie</i> | le | plugin |
|--------------------|--------|---------------------|-----------|----------|------------------------|-------------------------------|---------------------------------------------|------------|----------------|-------------------|----------------------------------|----------------|-------------------|-----------|----|--------|
| l <u>n</u> titulés | Compo  | sants Noti          | fications | SLAs     | Générale               | Contrôles                     | Actions automatiques                        | Authe      | ntification    | Collecteur        | s Liens externes                 | Plugins        | 0.66              |           |    | ' '    |
| Accueil >          | Config | juration >          | Plugins   |          | <b>~</b>               | 7                             |                                             |            |                |                   |                                  |                | OCS.              |           |    |        |
| _                  | _      |                     | _         | _        |                        |                               |                                             | _          |                |                   |                                  |                |                   |           |    |        |
|                    | ſ      |                     |           |          |                        |                               | Liste des plugins                           |            |                |                   |                                  |                |                   |           |    |        |
|                    |        | Nom                 | Version   | Licence  | Statut                 |                               | Auteurs                                     |            | Site<br>Web    | conforme<br>C SRF | e                                |                |                   |           |    |        |
|                    |        | OCS<br>Inventory NG | 1.0.3     | GPLv2+   | Installé/non<br>activé | Remi Collet,<br>Xavier Cailla | , Nelly Mahu-Lasson, Dav<br>aud, Walid Nouh | id Durieux | . <del>8</del> | Oui               | Activer                          | sinstaller     | - 1               |           |    |        |
|                    |        |                     |           |          |                        | V                             | oir le catalogue des plu                    | ugins      |                |                   |                                  |                |                   |           |    |        |
|                    |        |                     |           |          |                        |                               |                                             |            |                |                   |                                  |                |                   |           |    |        |
|                    | _      |                     |           | _        |                        |                               |                                             |            |                |                   |                                  |                |                   |           |    |        |
|                    |        |                     |           | 0.4      | 138 second - 8.36      | Mio                           |                                             |            |                | GLPI 0.84 C       | opyright (C) 2003-2015 I         | y the INDEPNET | Development Team. |           |    |        |

Il me reste à configurer le serveur OCNG, pour cela il faut se rendre sur l'onglet plugins et choisir ocs Inventory.

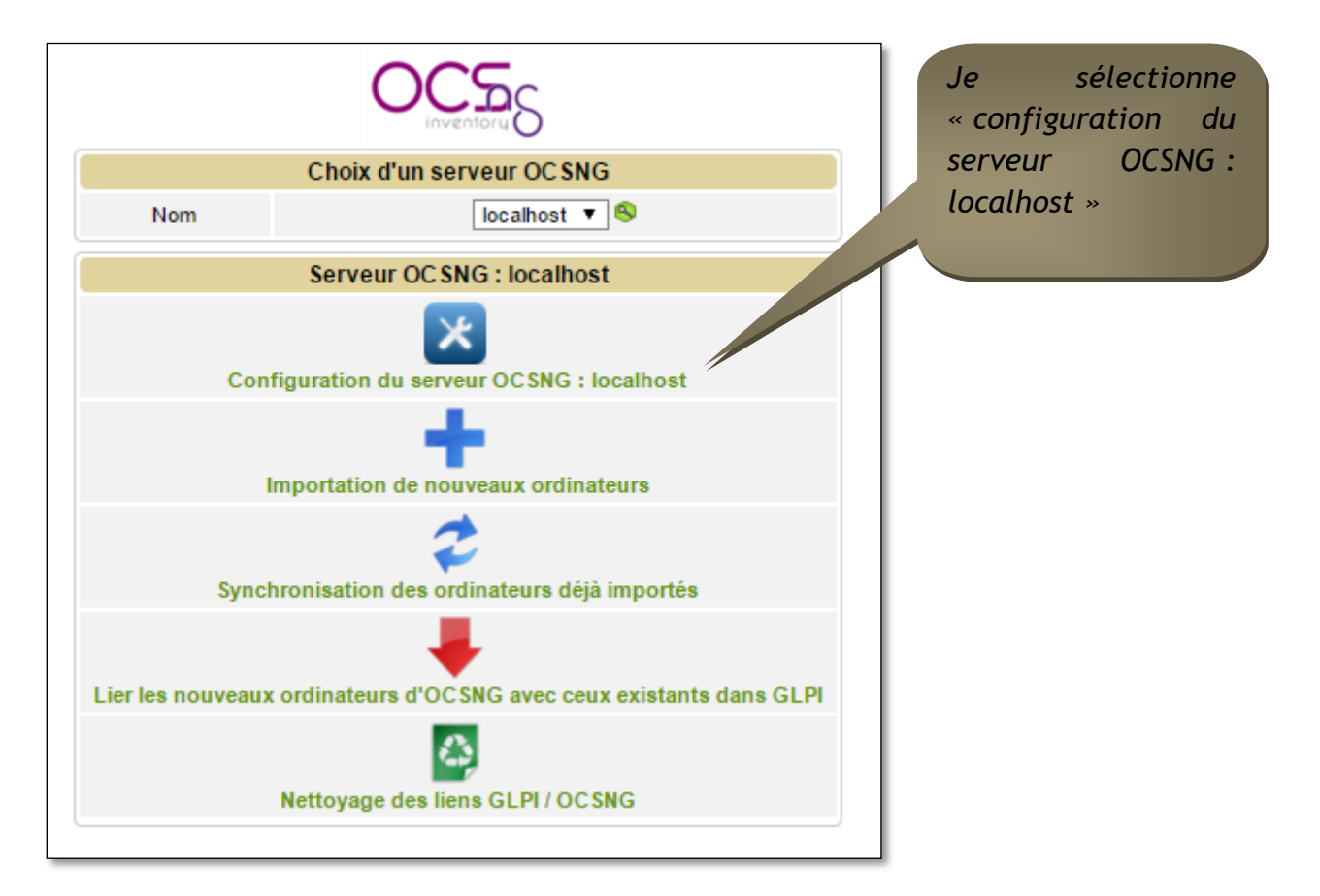

| Liste III III IIII IIIIIIIIIIIIIIIIIIIIIII                                       | l'importation Information<br>DC SNG - ID 1<br>localhost<br>localhost<br>ocsweb<br>ocs<br>Effacer<br>Non V<br>Oui V | Ins générales Console OCSNG His<br>Version<br>Méthode de synchronisation<br>Commentaires<br>Dernière modification<br>Sauvegarder | torique <sup>(1)</sup> Tous<br>7006<br>Standard (Autorise les actions<br>2015-02-09 19:29 | Je remplis les champs,<br>puis je vois que GLPI a<br>réussi à se connecter à<br>la base. |  |  |  |  |  |
|----------------------------------------------------------------------------------|----------------------------------------------------------------------------------------------------|----------------------------------------------------------------------------------------------------|-------------------------------------------------------------------------------------------|------------------------------------------------------------------------------------------|--|--|--|--|--|
| Connection à la base de données<br>Connexion à la base de données                |                                                                                                    |                                                                                                    |                                                                                           |                                                                                          |  |  |  |  |  |
| Connexion a la base de données jogrésie<br>Version et Configuration OCSNG valide |                                                                                                    |                                                                                                    |                                                                                           |                                                                                          |  |  |  |  |  |

| Serveur OCENC Options      | d'importation Informa              | tions cónóralos Consolo OCENC | Historique (1) Tour                       |                             |
|----------------------------|------------------------------------|-------------------------------|-------------------------------------------|-----------------------------|
| Serveur OCSNG Options      |                                    | console ocsive                | historique (*    Tous                     | Le chemin d'accès web de    |
| Serveur                    | OC SNG - ID 1                      |                               |                                           | Le chemin d'acces web de    |
| Nom                        | localhost                          | Version                       | 7006                                      | la console OCSNG sous la    |
| Hôte de la base de données | localhost                          | Méthode de synchronisation    | Standard (Autorise les actions manuelles) | ovntava :                   |
| Base                       | ocsweb                             | ]                             |                                           | Symaxe.                     |
| Utilisateur                | OCS                                | ]                             |                                           | http://adresse_IP/ocsreprts |
| Mot de passe               | •••                                | Commentaires                  |                                           |                             |
| mor de passe               | Effacer                            |                               |                                           |                             |
| Base de données en UTF8    | Non <b>T</b>                       |                               |                                           |                             |
| Actif                      | Oui 🔻                              | Dernière modification         | 2015-02-09 19:29                          |                             |
|                            |                                    | Sauvegarder                   |                                           |                             |
|                            |                                    |                               | S                                         | v définitivement            |
|                            |                                    |                               |                                           |                             |
|                            | Chemin d'accès web de la conse     | ole OCSNG                     | http://192.168.100.1/ocsreports           |                             |
|                            |                                    | Import options                |                                           |                             |
| Limiter l'impor            | rtation aux balises suivantes (sép | parateur S, rien pour tous)   |                                           |                             |
| Exclure                    | les balises suivantes (séparateu   | r \$, rien pour aucun)        |                                           |                             |
|                            | Statut par défaut                  |                               | <b>V</b> 😣 🕏                              |                             |
|                            | Comportement lors de la déce       | onnexion                      | Conserver T                               |                             |
|                            | Périphériques                      |                               | Pas d'import                              |                             |

Enfin la dernière étape consiste à importer les machines où les agents ont été installés. Pour ceci il faut aller dans l'onglet plugins, choisir OCS Inventory et importer les nouveaux ordinateurs.

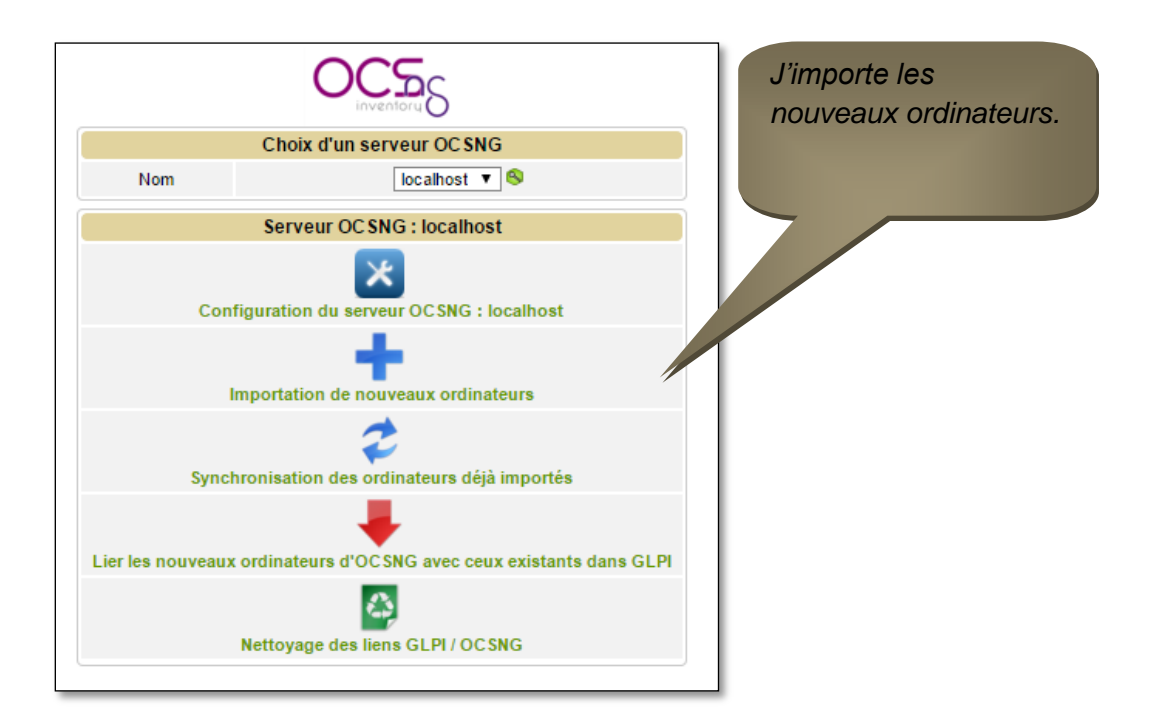

#### **Conclusion**

Il est aujourd'hui difficile pour une entreprise qui dispose de beaucoup de matériel informatique de se passer de ces deux outils. Ainsi GLPI & OCS Inventory permettent de répondre aux besoins d'inventaire du matériel et de l'importation de ce matériel sur GLPI.